## ASROCKマザーボードCDインストール方法

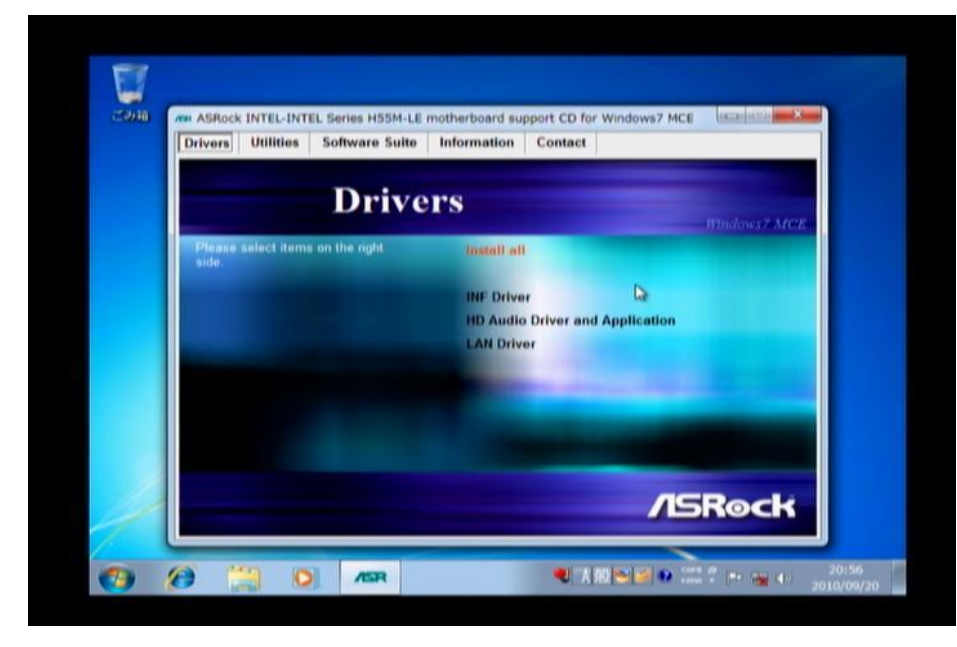

ASROCKのマザーボードのCDをいれると インストール画面が起動します。 Install allをクリックしてください。

Driver Disk Preparer v1.05 - ASRock Incorporation, all rights reserved Model Name:  $\ensuremath{\mathsf{H55M-LE}}$ 

Generate Serial ATA Driver diskette? [Y/N]\_

しばらくすると再起動が自動的に かかります。

Serial ATA Driverを作成するかどうか YesかNoできいてきますが 無視してリセットしてください。

AMIBIOS(C)2006 American Megatrends, Inc. HISCH-LE BIOS P1.60 CPU : Intel(R) Core(TM) i3 CPU Speed : 3.06 GHz

540 @ 3.07GHz

Press F2 or DEL to run Setup Press F6 for Instant Flash Press F11 for Boot Menu Single-Channel Memory Mode

(C) American Megatrends, Inc. 65-152-0000010-00101111-090110-INTEL-AS342152-Y2KC

6B38

リセットしたら光学ドライブの イジェクトボタンを押して トレーが開いている状態にしてください。

Windowsが起動したら光学ドライブの イジェクトボタンを押して トレーが閉じている状態にしてください。

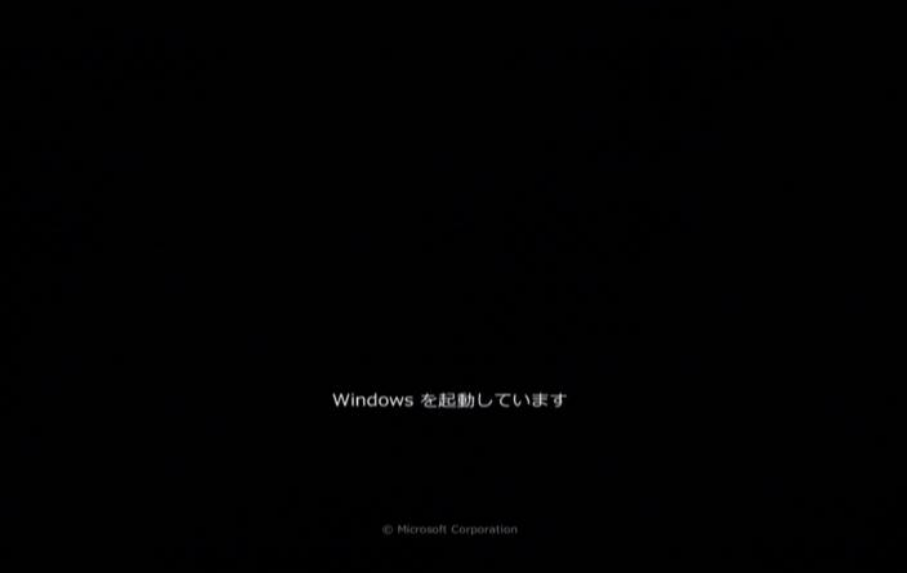

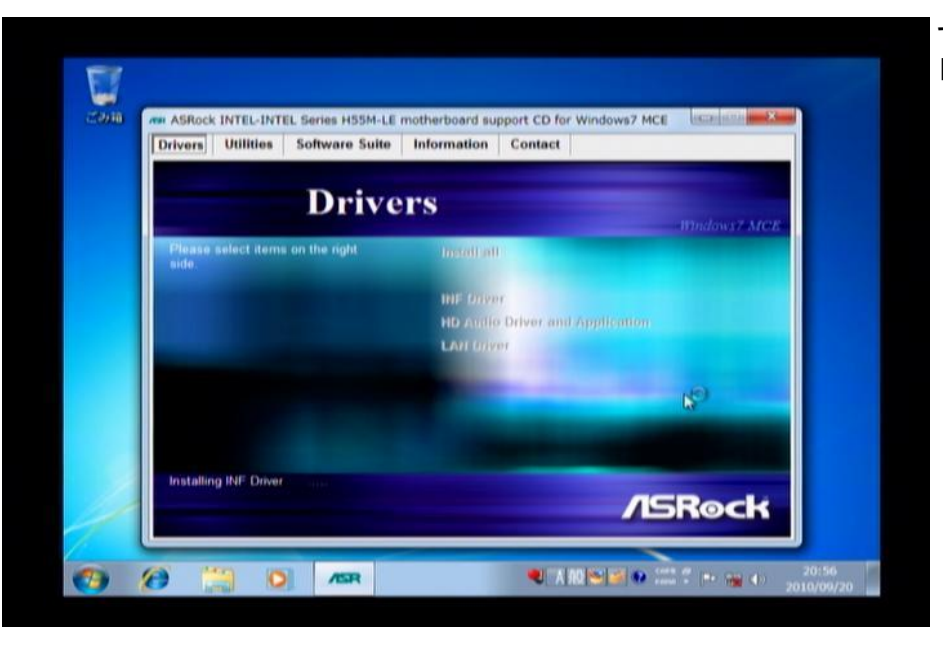

## マザーボードCDのインストールが 自動的に続行されます。

![](_page_1_Figure_4.jpeg)

![](_page_1_Picture_5.jpeg)